## Registro de archivos a eventos antes de la grabación

Los vídeos se pueden encontrar fácilmente durante la reproducción, clasificándolos durante la grabación.

1 Seleccione el modo vídeo.

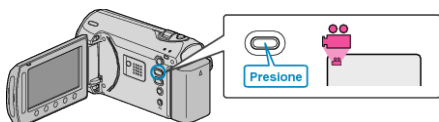

2 Presione impara ver el menú.

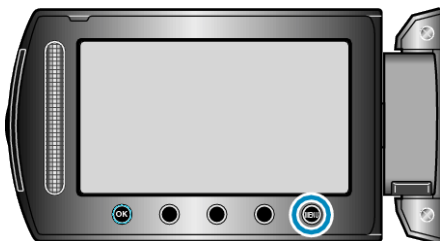

 ${\it 3}$  Seleccione "REGISTRAR EVENTO" y presione  $\circledast$ .

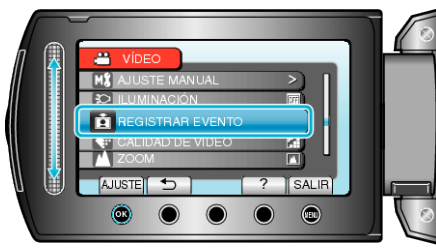

4 Seleccione el tipo de evento y presione .

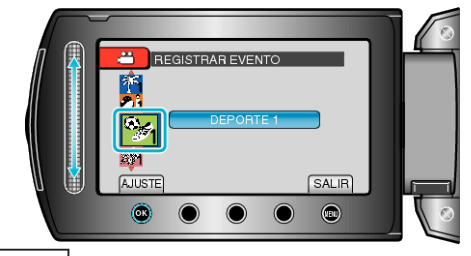

| Tipo de evento |  |
|----------------|--|
| VIAJE          |  |
| VACACIONES     |  |
| DEPORTE        |  |
| ANIVERSARIO    |  |
| FELICIDADES    |  |
| BEBÉ           |  |
| HIJO           |  |
| HIJA           |  |
| CUMPLEAÑOS     |  |
| GRADUACIÓN     |  |

 Aparece un icono en la pantalla y el vídeo se graba en el evento seleccionado
(una contrata de la contrata de la co

(los vídeos continuarán grabándose en el mismo evento hasta que se realice un cambio).

## NOTA:-

- Para cancelar el registro de eventos, presione "CANCEL" en el paso 4.
- El evento registrado se puede cambiar nuevamente con posterioridad.

"Cambio del evento del archivo visualizado actualmente" (IIII P. 0) "Cambio del evento de los archivos seleccionados" (IIII P. 0)